# **Firmware Upgrade**

The firmware can be upgraded in three ways: USB, SD card and OTA, so you can choose the appropriate upgrade way according to your device model.

|                                           |     |         |                     | -            | OTA    |             |         |
|-------------------------------------------|-----|---------|---------------------|--------------|--------|-------------|---------|
|                                           | USB | SD card | Hast                | ecowi        | tt app | WSView Plus | Wab III |
|                                           |     |         | riosi               | Edit Gateway | Others | app         | web UI  |
| WS6006                                    | 0   | ×       | ×                   | ×            | ×      | ×           | ×       |
| HP2550<br>HP2560                          | ×   | 0       | 0                   | ×            | ×      | ×           | ×       |
| HP3500                                    | ×   | 0       | ×                   | ×            | ×      | ×           | ×       |
| WS85                                      | 0   | ×       | To be<br>developed. | ×            | ×      | ×           | ×       |
| WS90<br>WS80                              | 0   | ×       | ×                   | ×            | ×      | ×           | ×       |
| EasyWeather WiFi xxxx                     | ×   | ×       | ×                   | ×            | ×      | 0           | ×       |
| EasyWeather Pro WiFi xxxx                 | ×   | ×       | ×                   | 0            | 0      | 0           | 0       |
| GW1000                                    | ×   | ×       | ×                   | ×            | ×      | 0           | ×       |
| GW1100, GW1200, GW2000, GW3000            | ×   | ×       | ×                   | 0            | 0      | 0           | 0       |
| WN1800, WN1820,<br>WN1980, WS3800, WS3900 | ×   | ×       | ×                   | 0            | 0      | 0           | 0       |

\*note: 1. "<sup>O</sup>" means the firmware can upgrade by this way.

2. " $\times$ " means the firmware can not upgrade by this way.

3. If your device is upgraded via USB, you need to prepare a USB; if your device is upgraded via SD card, you need to prepare a SD card with RAM no less than 32G.

4. You can upgrade your firmware on any network by the ecowitt app-Edit Gateway-way.

### 1. The USB and SD card upgrade way

Step 1: Search for "ecowitt" in your browser to access the ecowitt homepage.

Step 2: Search for the device name.

Step 3: Click to go to the product detail page.

Step 4: Scroll down and click on "Manual download" in the bottom left corner of the page.

**Step 5:** Click "Manual & Firmware Download" to view the upgrade help file and download the upgrade package.

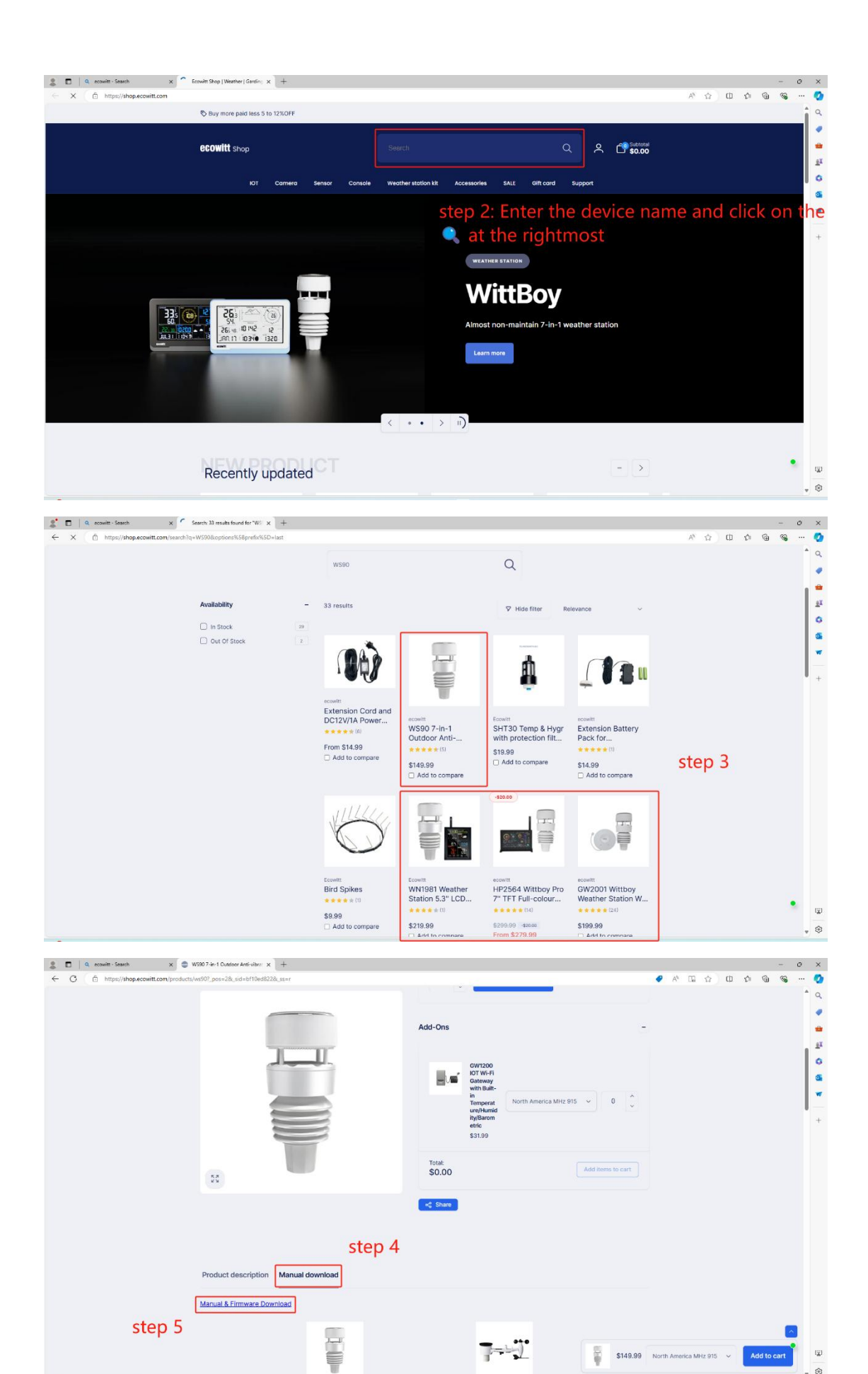

. 🐵

| C C https://www.ecowiticom/sp/guidate/lproductid-2488.gl=11duk08*.gd_ar/MIA/AccMITANSAN/LEINT/2MIQ*_g=2MIEMDIK/VIAEL*_gd_EESKDEEQMITGCTQ84U/UN6444/jEMITGCT94U/UN644/jEMITGCT94U/UN6444/jEMITGCT94U/UN644/jEMITGCT94U/UN64/jEMITGCT94U/UN64/jEMITGCT94U/UN64/jEMIT |   | <br><b>%</b> | 9 9 | Ģ | ¢≞ | þ |    |   |   |   |      |       |        |      |      |      |      |      |     |     |     |     |     |       |      |      |       |      |      |     |     |      |      |     |      |      |     |      |       |       |       |      |      |      |     |      |      |     |     |     |      |      |      |     |     |      |      |     |     |     |     |     |     |     |     |     |     |     |     |     |     |     |     |     |      |     |     |     |      |     |     |    |    |     |     |      |     |    |    |     |     |     |      |     |    |    |    |    |    |     |     |     |    |     |     |    |    |    |     |     |    |     |    |    |    |    |     |    |    |    |     |   |    |   |   |   |   |   |
|----------------------------------------------------------------------------------------------------|---|--------------|-----|---|----|---|----|---|---|---|------|-------|--------|------|------|------|------|------|-----|-----|-----|-----|-----|-------|------|------|-------|------|------|-----|-----|------|------|-----|------|------|-----|------|-------|-------|-------|------|------|------|-----|------|------|-----|-----|-----|------|------|------|-----|-----|------|------|-----|-----|-----|-----|-----|-----|-----|-----|-----|-----|-----|-----|-----|-----|-----|-----|-----|------|-----|-----|-----|------|-----|-----|----|----|-----|-----|------|-----|----|----|-----|-----|-----|------|-----|----|----|----|----|----|-----|-----|-----|----|-----|-----|----|----|----|-----|-----|----|-----|----|----|----|----|-----|----|----|----|-----|---|----|---|---|---|---|---|
| VISIO                                                                                                    |   |              |     |   |    |   | 13 | 6 | A | 4 | Mi4. | vi4z) | ljkxNi | g4Nj | OTg4 | cx01 | TexC | VTot | мто | мто | MTc | MTc | мто | viTex | 1Tox | TexC | [cx0] | CXOT | xOTg | OTg | OTg | DTg4 | Tg4t | g4N | p4Nj | 4Njk | Njk | Njka | ljkod | ljkođ | jko:N | locN | ocNi | cNi4 | Ni4 | Vi4z | li4z | i4z | i4z | i4z | li4z | 1142 | vi4; | Nid | xNi | loch | ljkx | Njk | Nji | INj | 4N, | g41 | Tg4 | DTg | oTg | OTg | OTg | OTg | OTg | OTg | OTg | OTg | OTg | DTg | )Tg- | Tgr | Tg4 | īg4 | g-41 | g4t | 34N | 4N | Nj | Njk | ljk | ijka | kod | ot | xN | dNi | Nix | Vi4 | 164; | i42 | 4z | 4z | 4z | 4z | 4z | 14z | 14; | 114 | 64 | Ni4 | Nie | Ni | ٥N | xN | lod | ikx | jk | ljk | Nj | N, | ٥N | g4 | [g· | Tg | OT | OT | :01 | 0 | xO | 0 | 0 | 0 | 0 | 0 |
| 1. ECONTT user\s manual                                                                                                    |   |              |     |   |    |   |    |   |   |   |      |       |        |      |      |      |      |      |     |     |     |     |     |       |      |      |       |      |      |     |     |      |      |     |      |      |     |      |       |       |       |      |      |      |     |      |      |     |     |     |      |      |      |     |     |      |      |     |     |     |     |     |     |     |     |     |     |     |     |     |     |     |     |     |      |     |     |     |      |     |     |    |    |     |     |      |     |    |    |     |     |     |      |     |    |    |    |    |    |     |     |     |    |     |     |    |    |    |     |     |    |     |    |    |    |    |     |    |    |    |     |   |    |   |   |   |   |   |
| 1. ECOWITY user/s manual                                                                                                    |   |              |     |   |    |   |    |   |   |   |      |       |        |      |      |      |      |      |     |     |     |     |     |       |      |      |       |      |      |     |     |      |      |     |      |      |     |      |       |       |       |      |      |      |     |      |      |     |     |     |      |      |      |     |     |      |      |     |     |     |     |     |     |     |     |     |     |     |     |     |     |     |     |     |      |     |     |     |      |     |     |    |    |     |     |      |     |    |    |     |     |     |      |     |    |    |    |    |    |     |     |     |    |     |     |    |    |    |     |     |    |     |    |    |    |    |     |    |    |    |     |   |    |   |   |   |   |   |
|                                                                                                    |   |              |     |   |    |   |    |   |   |   |      |       |        |      |      |      |      |      |     |     |     |     |     |       |      |      |       |      |      |     |     |      |      |     |      |      |     |      |       |       |       |      |      |      |     |      |      |     |     |     |      |      |      |     |     |      |      |     |     |     |     |     |     |     |     |     |     |     |     |     |     |     |     |     |      |     |     |     |      |     |     |    |    |     |     |      |     |    |    |     |     |     |      |     |    |    |    |    |    |     |     |     |    |     |     |    |    |    |     |     |    |     |    |    |    |    |     |    |    |    |     |   |    |   |   |   |   |   |
| 7 in 1 Outdoor Sensor WS90 English Manual 0318                                                                                                    |   |              |     |   |    |   |    |   |   |   |      |       |        |      |      |      |      |      |     |     |     |     |     |       |      |      |       |      |      |     |     |      |      |     |      |      |     |      |       |       |       |      |      |      |     |      |      |     |     |     |      |      |      |     |     |      |      |     |     |     |     |     |     |     |     |     |     |     |     |     |     |     |     |     |      |     |     |     |      |     |     |    |    |     |     |      |     |    |    |     |     |     |      |     |    |    |    |    |    |     |     |     |    |     |     |    |    |    |     |     |    |     |    |    |    |    |     |    |    |    |     |   |    |   |   |   |   |   |
| visio tajun kacaa                                                                                                    |   |              |     |   |    |   |    |   |   |   |      |       |        |      |      |      |      |      |     |     |     |     |     |       |      |      |       |      |      |     |     |      |      |     |      |      |     |      |       |       |       |      |      |      |     |      |      |     |     |     |      |      |      |     |     |      |      |     |     |     |     |     |     |     |     |     |     |     |     |     |     |     |     |     |      |     |     |     |      |     |     |    |    |     |     |      |     |    |    |     |     |     |      |     |    |    |    |    |    |     |     |     |    |     |     |    |    |    |     |     |    |     |    |    |    |    |     |    |    |    |     |   |    |   |   |   |   |   |
| Connectifiiite take                                                                                                    |   |              |     |   |    |   |    |   |   |   |      |       |        |      |      |      |      |      |     |     |     |     |     |       |      |      |       |      |      |     |     |      |      |     |      |      |     |      |       |       |       |      |      |      |     |      |      |     |     |     |      |      |      |     |     |      |      |     |     |     |     |     |     |     |     |     |     |     |     |     |     |     |     |     |      |     |     |     |      |     |     |    |    |     |     |      |     |    |    |     |     |     |      |     |    |    |    |    |    |     |     |     |    |     |     |    |    |    |     |     |    |     |    |    |    |    |     |    |    |    |     |   |    |   |   |   |   |   |
| 5/3/2024                                                                                                    |   |              |     |   |    |   |    |   |   |   |      |       |        |      |      |      |      |      |     |     |     |     |     |       |      |      |       |      |      |     |     |      |      |     |      |      |     |      |       |       |       |      |      |      |     |      |      |     |     |     |      |      |      |     |     |      |      |     |     |     |     |     |     |     |     |     |     |     |     |     |     |     |     |     |      |     |     |     |      |     |     |    |    |     |     |      |     |    |    |     |     |     |      |     |    |    |    |    |    |     |     |     |    |     |     |    |    |    |     |     |    |     |    |    |    |    |     |    |    |    |     |   |    |   |   |   |   |   |
|                                                                                                    |   |              |     |   |    |   |    |   |   |   |      |       |        |      |      |      |      |      |     |     |     |     |     |       | _    |      |       |      |      |     |     |      |      |     |      |      |     |      |       |       |       |      |      |      |     |      |      |     |     |     |      |      |      |     |     |      |      |     |     |     |     |     |     |     |     |     |     |     |     |     |     |     |     |     |      |     |     |     |      |     |     |    |    |     |     |      |     |    |    |     |     |     |      |     |    |    |    |    |    |     |     |     |    |     |     |    |    |    |     |     |    |     |    |    |    |    |     |    |    |    |     |   |    |   |   |   |   |   |
| 2. LCOWITT Firmware                                                                                                    |   |              |     |   |    |   |    |   |   |   |      |       |        |      |      |      |      |      |     |     |     |     |     |       |      |      |       |      |      |     |     |      |      |     |      |      |     |      |       |       |       |      |      |      |     |      |      |     |     |     |      |      |      |     |     |      |      |     |     |     |     |     |     |     |     |     |     |     |     |     |     |     |     |     |      |     |     |     |      |     |     |    |    |     |     |      |     |    |    |     |     |     |      |     |    |    |    |    |    |     |     |     |    |     |     |    |    |    |     |     |    |     |    |    |    |    |     |    |    |    |     |   |    |   |   |   |   |   |
| WSHO Firmwark Release Notes Covenicad                                                                                                    |   |              |     |   |    |   |    |   |   |   |      |       |        |      |      |      |      |      | d   | d   | d   | d   | d   |       | )    |      |       |      |      |     |     |      |      |     |      |      |     |      |       |       |       |      |      |      |     |      |      |     |     |     |      |      |      |     |     |      |      |     |     |     |     |     |     |     |     |     |     |     |     |     |     |     |     |     |      |     |     |     |      |     |     |    |    |     |     |      |     |    |    |     |     |     |      |     |    |    |    |    |    |     |     |     |    |     |     |    |    |    |     |     |    |     |    |    |    |    |     |    |    |    |     |   |    |   |   |   |   |   |
| WS90 Firmware upgrade via PC Help File DownLoad                                                                                                    |   |              |     |   |    |   |    |   |   |   |      |       |        |      |      |      |      |      | d   | d   | d   | d   | 3   |       | )    |      |       |      |      |     |     |      |      |     |      |      |     |      |       |       |       |      |      |      |     |      |      |     |     |     |      |      |      |     |     |      |      |     |     |     |     |     |     |     |     |     |     |     |     |     |     |     |     |     |      |     |     |     |      |     |     |    |    |     |     |      |     |    |    |     |     |     |      |     |    |    |    |    |    |     |     |     |    |     |     |    |    |    |     |     |    |     |    |    |    |    |     |    |    |    |     |   |    |   |   |   |   |   |
| WSH0 Firmware V1.4.3 Upgrade DownLoad                                                                                                    |   |              |     |   |    |   |    |   |   |   |      |       |        |      |      |      |      | 9    | d   | d   | d   | d   | d   |       | )    |      |       |      |      |     |     |      |      |     |      |      |     |      |       |       |       |      |      |      |     |      |      |     |     |     |      |      |      |     |     |      |      |     |     |     |     |     |     |     |     |     |     |     |     |     |     |     |     |     |      |     |     |     |      |     |     |    |    |     |     |      |     |    |    |     |     |     |      |     |    |    |    |    |    |     |     |     |    |     |     |    |    |    |     |     |    |     |    |    |    |    |     |    |    |    |     |   |    |   |   |   |   |   |
| Flashing firmware for W\$90 on MAC or Linux system                                                                                                    |   |              |     |   |    |   |    |   |   |   |      |       |        |      |      |      |      | 3    | d   | d   | d   | d   | d   |       | )    |      |       |      |      |     |     |      |      |     |      |      |     |      |       |       |       |      |      |      |     |      |      |     |     |     |      |      |      |     |     |      |      |     |     |     |     |     |     |     |     |     |     |     |     |     |     |     |     |     |      |     |     |     |      |     |     |    |    |     |     |      |     |    |    |     |     |     |      |     |    |    |    |    |    |     |     |     |    |     |     |    |    |    |     |     |    |     |    |    |    |    |     |    |    |    |     |   |    |   |   |   |   |   |
|                                                                                                    | 1 |              |     |   |    |   |    |   |   |   |      |       |        |      |      |      |      |      |     |     |     |     |     |       | _    |      |       |      |      |     |     |      |      |     |      |      |     |      |       |       |       |      |      |      |     |      |      |     |     |     |      |      |      |     |     |      |      |     |     |     |     |     |     |     |     |     |     |     |     |     |     |     |     |     |      |     |     |     |      |     |     |    |    |     |     |      |     |    |    |     |     |     |      |     |    |    |    |    |    |     |     |     |    |     |     |    |    |    |     |     |    |     |    |    |    |    |     |    |    |    |     |   |    |   |   |   |   |   |
|                                                                                                    | - |              |     |   |    |   |    |   |   |   |      |       |        |      |      |      |      |      |     |     |     |     |     |       |      |      |       |      |      |     |     |      |      |     |      |      |     |      |       |       |       |      |      |      |     |      |      |     |     |     |      |      |      |     |     |      |      |     |     |     |     |     |     |     |     |     |     |     |     |     |     |     |     |     |      |     |     |     |      |     |     |    |    |     |     |      |     |    |    |     |     |     |      |     |    |    |    |    |    |     |     |     |    |     |     |    |    |    |     |     |    |     |    |    |    |    |     |    |    |    |     |   |    |   |   |   |   |   |

## 2. The OTA upgrade way

### 2.1 The host upgrade way

HP2550 and HP2560's host firmware upgrade steps are as follows:

Step 1: Click on the button below the settings until you reach the "Factory" screen.

Step 2: Select the "About".

Step 3: Select "Check firmware".

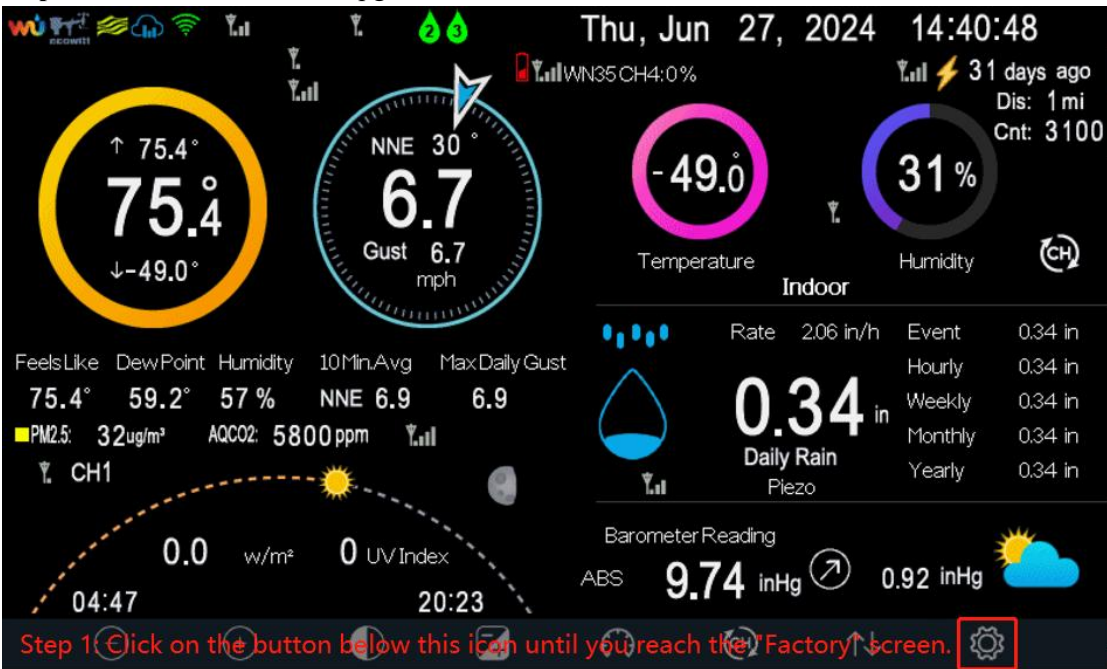

Step 4: Select "Download" to upgrade host firmware.

| Factory                                                                                                    |                                                                                                    |                                                  |
|----------------------------------------------------------------------------------------------------|----------------------------------------------------------------------------------------------------|--------------------------------------------------|
|                                                                                                    |                                                                                                    |                                                  |
| Automatic Clear Max/Min OFF                                                                                                    | Clear Max/Min                                                                                                    | Clear                                            |
|                                                                                                    |                                                                                                    | <b>Order</b>                                     |
| Reset to Factory Reset                                                                                                    | Backup data                                                                                                    | Backup                                           |
| anguage                                                                                                    | About                                                                                                    | Display                                          |
|                                                                                                    | About                                                                                                    |                                                  |
| Clear History Clear                                                                                                    | step 2                                                                                                    |                                                  |
|                                                                                                    |                                                                                                    |                                                  |
|                                                                                                    |                                                                                                    |                                                  |
|                                                                                                    |                                                                                                    |                                                  |
|                                                                                                    |                                                                                                    | ~ 4                                              |
| $\mathfrak{H}$ $\mathfrak{Q}$                                                                                                    |                                                                                                    | çi çi                                            |
|                                                                                                    |                                                                                                    |                                                  |
| About                                                                                                    |                                                                                                    |                                                  |
| About<br>Model: WS-2550                                                                                                    | ✓ Automatic WiFi Firmware Upgra                                                                                                    | ade                                              |
| About<br>Model: WS-2550<br>Total storage: 16MB                                                                                                    | ✓ Automatic WiFi Firmware Upgra                                                                                                    | ade                                              |
| About<br>Model: WS-2550<br>Total storage: 16MB<br>Available storage: 9.899MB                                                                                                    | ✓ Automatic WiFi Firmware Upgra<br>Upgrade Wi-Fi Version<br>New version: EasyWeatherProV5                                                                                                    | ade<br>.1.4.1                                    |
| About<br>Model: WS-2550<br>Total storage: 16MB<br>Available storage: 9.899MB<br>Hardware revision number: V2.0                                                                                                    | ✓ Automatic WiFi Firmware Upgra<br>Upgrade Wi-Fi Version<br>New version: EasyWeatherProV5<br>Notifications: WiFi firmware upda                                                                                                    | ade<br>.1.4.1<br>tes a∨ailale.                   |
| About<br>Model: WS-2550<br>Total storage: 16MB<br>Available storage: 9.899MB<br>Hardware revision number: V2.0<br>Firmware revision number: Pro_V1.9.5                                                                                                    | ✓ Automatic WiFi Firmware Upgra<br>Upgrade Wi-Fi Version<br>New version: EasyWeatherProV5<br>Notifications: WiFi firmware updat                                                                                                    | ade<br>.1.4.1<br>tes availale.                   |
| About<br>Model: WS-2550<br>Total storage: 16MB<br>Available storage: 9.899MB<br>Hardware revision number: V2.0<br>Firmware revision number: Pro_V1.9.5<br>Frequency: 915M                                                                                          | <ul> <li>✓ Automatic WiFi Firmware Upgrade Upgrade Wi-Fi Version</li> <li>New version: EasyWeatherProV5</li> <li>Notifications: WiFi firmware update</li> <li>✓ Automatic Host Firmware Upgrade</li> </ul>                                                                                              | ade<br>.1.4.1<br>tes availale.<br>rade           |
| AboutModel: WS-2550Total storage: 16MBAvailable storage: 9.899MBHardware revision number: V2.0Firmware revision number: Pro_V1.9.5Frequency: 915MMAC: A4:CF:12:A0:1F:AF                                                                                            | <ul> <li>Automatic WiFi Firmware Upgrade Upgrade Wi-Fi Version</li> <li>New version: EasyWeatherProV5</li> <li>Notifications: WiFi firmware update</li> <li>Automatic Host Firmware Upgrade</li> <li>Check firmware</li> </ul>                                                                          | ade<br>.1.4.1<br>tes availale.<br>rade<br>step 3 |
| AboutModel: WS-2550Total storage: 16MBAvailable storage: 9.899MBHardware revision number: V2.0Firmware revision number: Pro_V1.9.5Frequency: 915MMAC: A4:CF:12:A0:1F:AFIP: 192.168.31.164                                                                          | <ul> <li>✓ Automatic WiFi Firmware Upgrade Upgrade Wi-Fi Version</li> <li>New version: EasyWeatherProV5</li> <li>Notifications: WiFi firmware update</li> <li>✓ Automatic Host Firmware Upgrade</li> <li>Check firmware</li> <li>Current version: V1.9.5</li> </ul>                                     | ade<br>1.4.1<br>tes availale.<br>rade<br>step 3  |
| About<br>Model: WS-2550<br>Total storage: 16MB<br>Available storage: 9.899MB<br>Hardware revision number: V2.0<br>Firmware revision number: Pro_V1.9.5<br>Frequency: 915M<br>MAC: A4:CF:12:A0:1F:AF<br>IP: 192.168.31.164<br>Wi-Fi Firmware: EasyWeatherPro_V5.1.4 | <ul> <li>Automatic WiFi Firmware Upgrade Upgrade Wi-Fi Version</li> <li>New version: EasyWeatherProV5</li> <li>Notifications: WiFi firmware update</li> <li>Automatic Host Firmware Upgrade</li> <li>Check firmware</li> <li>Current version: VI.9.5</li> <li>Notifications: No network.</li> </ul>     | ade<br>.1.4.1<br>tes availale.<br>rade<br>step 3 |
| About<br>Model: WS-2550<br>Total storage: 16MB<br>Available storage: 9.899MB<br>Hardware revision number: V2.0<br>Firmware revision number: Pro_V1.9.5<br>Frequency: 915M<br>MAC: A4:CF:12:A0:1F:AF<br>IP: 192.168.31.164<br>Wi-Fi Firmware: EasyWeatherPro_V5.1.4 | <ul> <li>✓ Automatic WiFi Firmware Upgrade Upgrade Wi-Fi Version</li> <li>New version: EasyWeatherProV5</li> <li>Notifications: WiFi firmware update</li> <li>✓ Automatic Host Firmware Upgrade</li> <li>Check firmware</li> <li>Current version: VI.9.5</li> <li>Notifications: No network.</li> </ul> | ade<br>.1.4.1<br>tes availale.<br>rade<br>step 3 |
| About<br>Model: WS-2550<br>Total storage: 16MB<br>Available storage: 9.899MB<br>Hardware revision number: V2.0<br>Firmware revision number: Pro_V1.9.5<br>Frequency: 915M<br>MAC: A4:CF:12:A0:1F:AF<br>IP: 192.168.31.164<br>Wi-Fi Firmware: EasyWeatherPro_V5.1.4 | <ul> <li>✓ Automatic WiFi Firmware Upgrade Upgrade Wi-Fi Version</li> <li>New version: EasyWeatherProV5</li> <li>Notifications: WiFi firmware update</li> <li>✓ Automatic Host Firmware Upgrade</li> <li>Check firmware</li> <li>Current version: VI.9.5</li> <li>Notifications: No network.</li> </ul> | ade<br>.1.4.1<br>tes availale.<br>rade<br>step 3 |
| About<br>Model: WS-2550<br>Total storage: 16MB<br>Available storage: 9.899MB<br>Hardware revision number: V2.0<br>Firmware revision number: Pro_V1.9.5<br>Frequency: 915M<br>MAC: A4:CF:12:A0:1F:AF<br>IP: 192.168.31.164<br>Wi-Fi Firmware: EasyWeatherPro_V5.1.4 | <ul> <li>Automatic WiFi Firmware Upgra<br/>Upgrade Wi-Fi Version</li> <li>New version: EasyWeatherProV5</li> <li>Notifications: WiFi firmware update</li> <li>Automatic Host Firmware Upgr<br/>Check firmware</li> <li>Current version: VI.9.5</li> <li>Notifications: No network.</li> </ul>           | ade<br>.1.4.1<br>tes availale.<br>rade<br>step 3 |

| About                                                                                 |                                                                                          |
|---------------------------------------------------------------------------------------|------------------------------------------------------------------------------------------|
| Model: HP2551<br>Total storage: 16MB                                                  | Automatic WiFi Firmware Upgrade<br>Check Wi-Fi firmware                                  |
| Available storage: 9.657MB<br>Hardware revision number: V2.0                          | New version: EasyWeatherPro_V5.1.7<br>Notifications: Checking for WiFi firmware updates. |
| Firmware revision number: Pro_V1.9.6<br>Frequency: 920                                | Automatic Host Firmware Upgrade                                                          |
| MAC: A4:CF:12:A0:1F:AF<br>IP: 192.168.31.165<br>Wi-Fi Firmware: EasyWeatherPro_V5.1.6 | New version: V1.9.7<br>Notifications: Firmware updates availale.                         |
|                                                                                       |                                                                                          |
| (+) (-)                                                                               | $\wedge \downarrow \checkmark$                                                           |

\*note: The HP2560's host firmware version should be 1.9.5 and above and their WiFi firmware EasyWeather Pro should be V5.1.4 and above.

## 2.2 The ecowitt-Edit Gateway upgrade way

**Step 1:** Click on " $\equiv$ " in the top left corner of the ecowitt app.

Step 2: Click on "My Device".

Step 3: Click on "..." on the right of the device that needs to have its firmware upgrade.

Step 4: Click the blue button to the right of "Version".

Step 5: Click "Upgrade" to upgrade WiFi firmware.

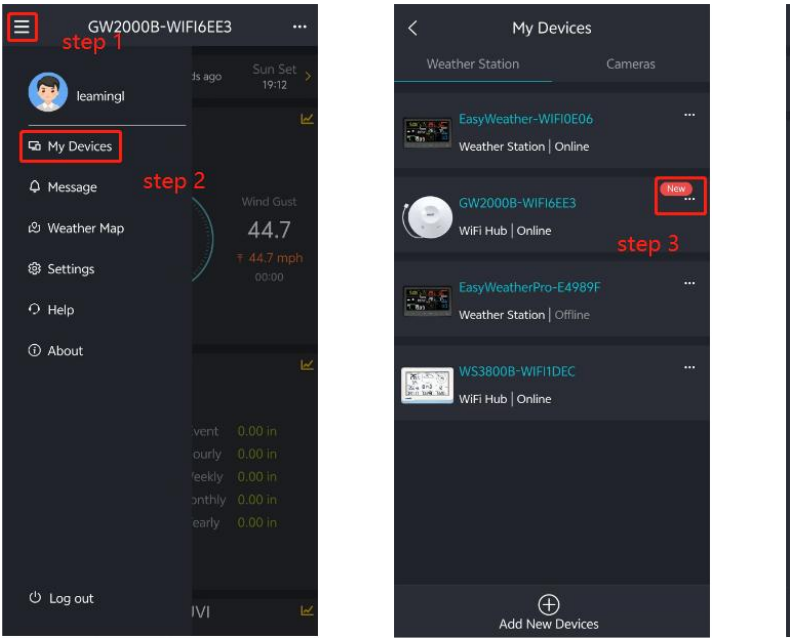

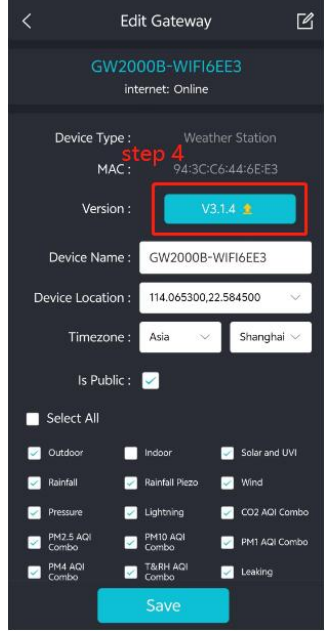

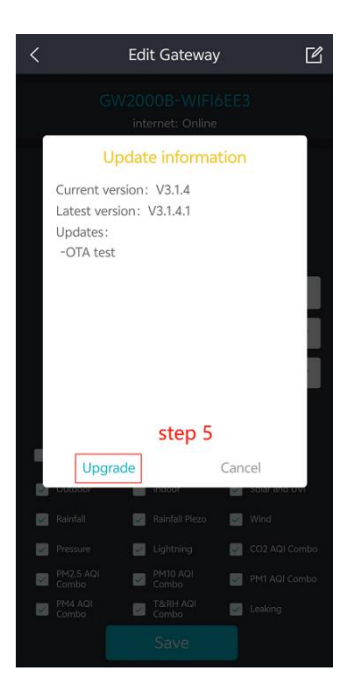

\*note: Upgrade the WiFi firmware without connecting to the WiFi which the device connected to, EasyWeather Pro needs to be upgraded to version V5.1.1 and above, GW1100 and GW2000 need to be upgraded to version V2.2.1 and above.

### 2.3 The ecowitt-Others upgrade way

Step 1: Confirm your phone WiFi is connected to is the WiFi that the device connected to.

Step 2: In the main interface of the ecowitt app, use the "<" and ">" button at the top to switch the

device to which needs to upgrade the firmware.

Step 3: Click on "..." in the upper right corner.

Step 4: Click on "Others".

Step 5: Click "UPGRADE" to upgrade the WiFi firmware.

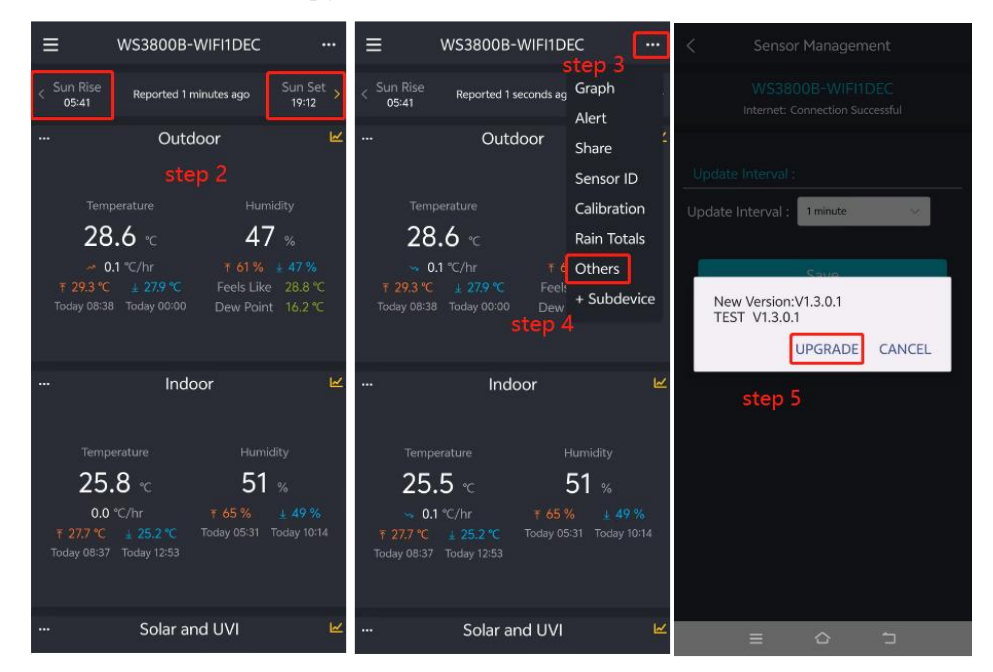

## 2.4 The WSView Plus app upgrade way

Step 1: Confirm your phone WiFi is connected to is the WiFi that the device connected to.

**Step 2:** On the "My Device" screen of the WSView Plus app, click on the device which you want to upgrade the WiFi firmware.

Step 3: Click "OK" to upgrade the WiFi firmware.

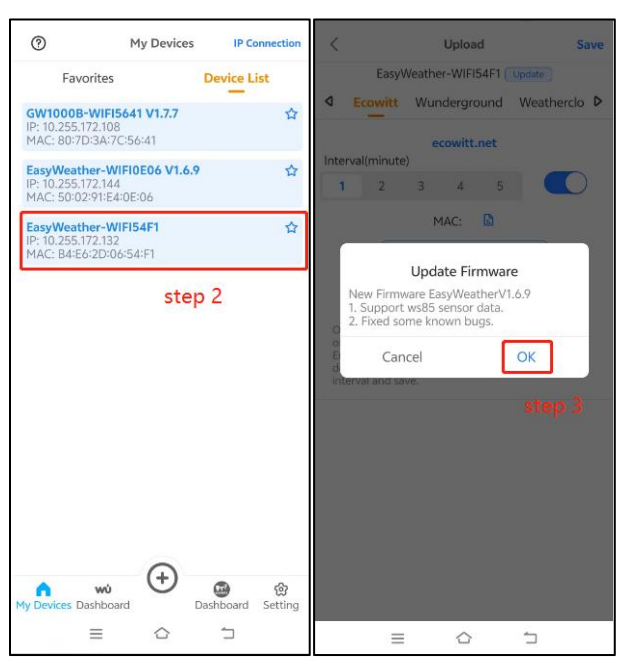

#### 2.5 The Web UI upgrade way

Step 1: Connect your phone WiFi to the device that needs to be upgraded with WiFi firmware.

**Step 2:** Enter "192.168.4.1" in the search box of your browser to enter the webpage. After entering the webpage, please do not enter your ID and password, and log in directly.

**Step 3:** If your device is EasyWeather Pro, please see Step 3.1; if your device is not EaeyWeather Pro, please see Step 3.2.

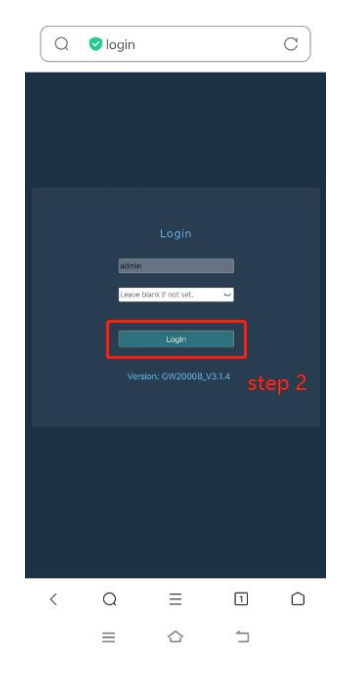

Step 3.1: Click "Upgrade Version" on the right side of "Version" to upgrade the WiFi firmware.

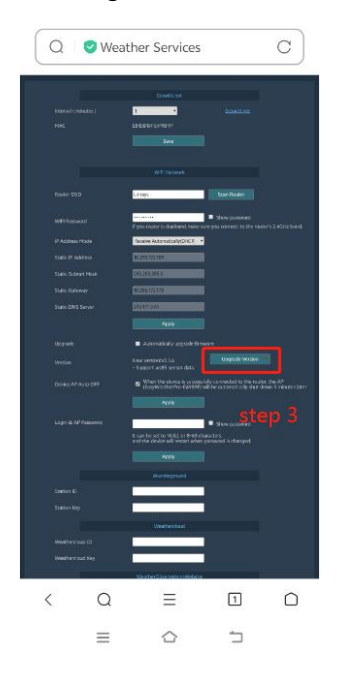

Step 3.2: Click "Device Setting".

Step 4: Click "Upgrade Version" on the right side of "Version" to upgrade the WiFi firmware.

| Q        | 💙 deviceSet                                                                            | tting                                                                                                    |                                                                                                    | С    |
|----------|----------------------------------------------------------------------------------------|----------------------------------------------------------------------------------------------------|----------------------------------------------------------------------------------------------------|------|
| Laddings | tep 3<br>Barba<br>Martin<br>Mana<br>Mana<br>Mana<br>Mana<br>Mana<br>Mana<br>Mana<br>Ma | Control with<br>Control with<br>Control | (a. set)<br>(a. set)<br>(a. set)<br>(a. set)<br>(a. set)<br>(a. set)<br>(a. set)<br>(a. set)<br>(a. set)<br>(a. set)<br>(a. set)<br>(a. set)<br>(a. set)<br>(b. set)<br>(b. | ep 4 |
| <        | Q                                                                                      | =                                                                                                    | 1                                                                                                    | Ō    |
|          | ≡                                                                                      | $\bigcirc$                                                                                                    | 5                                                                                                    |      |